## Windows 10 / Windows 11

1) Open Settings: Press **Win + I** to open the Windows Settings menu.

2) Go to Proxy Settings: Click "Network & Internet", then select "Proxy".

- 3) Disable Proxy:
- a) Use setup script □ Turn off
- b) Manual proxy setup □ Turn off "Use a proxy server"
- 4) Restart your computer if needed.

For step-by-step reference screenshots, please check: <a href="https://proxy-sale.com/company/articles/operating-systems/how-to-disable-proxy">https://proxy-sale.com/company/articles/operating-systems/how-to-disable-proxy</a>

Tip: If you cannot disable the proxy, check whether a VPN or company IT policy is enforcing the settings.

Reallusion FAQ https://kb.reallusion.com/General/53192/Connection-Issue-How-to-Disable-Proxy